## Windows 10 Pikaopastusohjelma

1. Etäyhteyden avaus: Windows 10 Pikaopastus

Kirjoita näytön vasemman alakulman hakukenttään "**Pikaopastus**" ("Quick Assist") ja avaa ohjelma.

Opastaja ilmoittaa sinulle numerokoodin (6-numeroinen koodi) ja sinun pitää syöttää se "Koodi avustajalta" -kenttään. Koodi vanhenee 10:ssä minuutissa.

| Paras vastaavuus                    | Pikaopastus – 🗆 🗙                                                                                                    |  |  |  |  |
|-------------------------------------|----------------------------------------------------------------------------------------------------|--|--|--|--|
| Pikaopastus<br>Sovellus             | Microsoft Pikatuen avulla kaksi henkilöä voivat<br>jakaa tietokoneen etäyhteyden välityksellä, jotta<br>toinen voi auttaa ratkaisemaan toisen henkilön<br>tietokoneen ongelmia. |  |  |  |  |
| Etsi verkosta                       |                                                                                                    |  |  |  |  |
| Pikaopastus - Näytä verkon tulokset |                                                                                                    |  |  |  |  |
| Asiakirjat (2+)                     | 🕺 Pyydä apua                                                                                                    |  |  |  |  |
|                                     | Anna luottamasi henkilön auttaa sinua<br>ottamalla tietokoneesi hallintaan. Anna<br>saamasi 6-numeroinen suojauskoodi.                                                          |  |  |  |  |
|                                     | Koodi avustajalta                                                                                                    |  |  |  |  |
|                                     |                                                                                                    |  |  |  |  |
|                                     | Jaa näyttö                                                                                                    |  |  |  |  |
|                                     | 📯 Anna apua                                                                                                    |  |  |  |  |
|                                     | Auta toista henkilöä etäyhteyden<br>välityksellä.                                                                                                    |  |  |  |  |
| ✓ Pikaopastus                       | Auta toista henkilöä                                                                                                    |  |  |  |  |
|                                     | Pikaopastus — 🗆 🗙                                                                                                    |  |  |  |  |

Microsoft Pikatuen avulla kaksi henkilöä voivat jakaa tietokoneen etäyhteyden välityksellä, jotta toinen voi auttaa ratkaisemaan toisen henkilön tietokoneen ongelmia.

Kun olet syöttänyt koodin, klikkaa "Jaa näyttö"

Oheinen koodi on vain esimerkki.

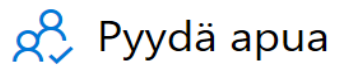

Anna luottamasi henkilön auttaa sinua ottamalla tietokoneesi hallintaan. Anna saamasi 6-numeroinen suojauskoodi.

Koodi avustajalta

335742

Jaa näyttö

Lopuksi valitse "**Salli**", jolloin opastaja saa yhteyden koneeseesi. Alla oleva on vain esimerkki **Jaa näyttösi** ilmoituksesta.

| Pikaopastus                                                                                                    |  |       |    | $\times$ |  |  |
|----------------------------------------------------------------------------------------------------|--|-------|----|----------|--|--|
| Jaa näyttösi                                                                                                    |  |       |    |          |  |  |
| Valitse <b>Salli</b> , jos haluat sallia, että <b>Pekka N.</b><br>näkee näyttösi tämän istunnon aikana.                                      |  |       |    |          |  |  |
| Jos et odota tätä tai <b>Pekka N.</b> on joku, johon<br>et luota, tee ilmoitus käyttämällä alla olevaa<br>linkkiä ja valitse <b>Peruuta.</b> |  |       |    |          |  |  |
| Jos <b>Pekka N.</b> on joku, johon luotat, voit jatkaa,<br>mutta sulje kaikki, mitä et halua hänen<br>näkevän.                               |  |       |    |          |  |  |
| Ilmoita mahdollisesta huijauksesta                                                                                                    |  |       |    |          |  |  |
| Suojaudu teknisen tuen huijauksilta                                                                                                    |  |       |    |          |  |  |
| Tietosuojalauseke                                                                                                    |  |       |    |          |  |  |
| Käyttöehdot                                                                                                    |  |       |    |          |  |  |
|                                                                                                    |  |       |    |          |  |  |
| Calli                                                                                                    |  | Poruu | ta |          |  |  |

## 2. Etäyhteyden lopettaminen: Windows 10 Pikaopastus

Kun etäopastus lopetetaan, voi joko opastaja tai opastettava sulkea ohjelman.

Näytön alareunan tehtäväpalkissa näkyy sininen symboli, jota klikkaamalla avautuu Pikaopastus-valikko näytön yläreunaan. Näytön jakaminen voidaan keskeyttää (II) tai lopettaa (X) kyseisestä valikosta.

Uutta yhteyttä varten tarvitaan uusi koodi, eli aloitetaan uudelleen alusta.

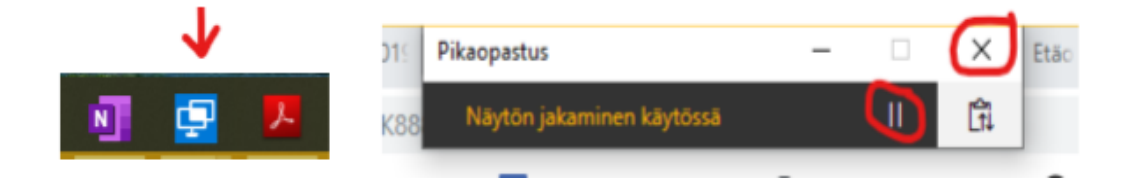